# **C** 目的地を探す

| 目的地を設定する             | C-2        |
|----------------------|------------|
| 登録地点から探す             | C-2        |
| 住所から探す               | C-3        |
| 電話番号から探す             | C-4        |
| 現在地またはスクロール先の施設の     |            |
| ジャンルから探す             | C-5        |
| 施設の名前から探す            | C-6        |
| 目的地履歴から探す            | C-7        |
| 地名から探す               | C-7        |
| 地図から探す               | C-8        |
| 周辺にある施設から探す          | C-8        |
| 自宅周辺から探す             | C-9        |
| 郵便番号から探す             | ····· C-10 |
| SDメモリーカードから探す        | ····· C-10 |
| 緯度・経度から探す            | ····· C-11 |
| まっぷるコード(MGコード)・      |            |
| マップコードから探す           | ····· C-12 |
| 更新されたまっぷるコード(MGコード)を |            |
| 使用する                 | ····· C-13 |
|                      |            |

# 目的地を設定する

#### 登録地点から探す

※あらかじめ地点を登録しておく必要があります。 [2] 「地図から自宅/地点を登録する] B-14 ※自宅は表示されません。

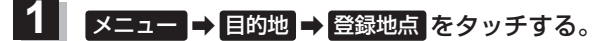

: 登録地点リストが表示されます。

# リストの表示方法を変更する。

※表示方法を変更しない場合は手順3へ進んでください。

| ボタン               | 設定内容                                                                                                    |                        |
|-------------------|----------------------------------------------------------------------------------------------------|------------------------|
| フォルダ <sup>*</sup> | 登録地点を登録しているフォルダのみ表示<br>**表示させたい登録地点が登録されているフォ<br>ルダ(フォルダ指定なし~フォルダ100)を<br>タッチしてください。<br>**登録地点をフォルダに登録するには、<br>「了「登録地点の編集/見る」E-2をご覧くだ<br>さい。 |                        |
| 登録順               | 地点が登録された順(古いものから)表示                                                                                                    | ▼ 2 <sup>分</sup> 東京都墨田 |
| マーク順              | 同じマークごとに表示                                                                                                    |                        |
|                   |                                                                                                    |                        |

\*印…登録地点リストを全て表示する場合は、 全表示 を タッチしてください。

リストから登録地点を選択し、決定をタッチする。

: 周辺の地図画面が表示されます。

#### 4 目的地にするをタッチする。

- :カーソル(-|-)のある位置が目的地として登録されます。 ※カーソル(-|-)の位置が、目的地に設定したい地点と異 なる場合は、地図をスクロールさせてカーソル(-|-) の位置を修正してから、目的地にする をタッチしてく ださい。
- ※ 目的地にする が表示されていない場合は 長 をタッチ し、設定メニューを表示してください。

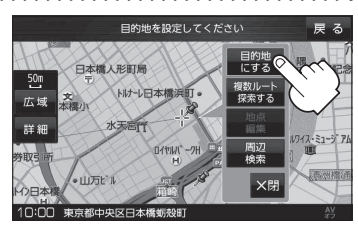

3 -1

2

5 案内スタートをタッチする。

:ルート案内を開始します。

3

# 住所から探す

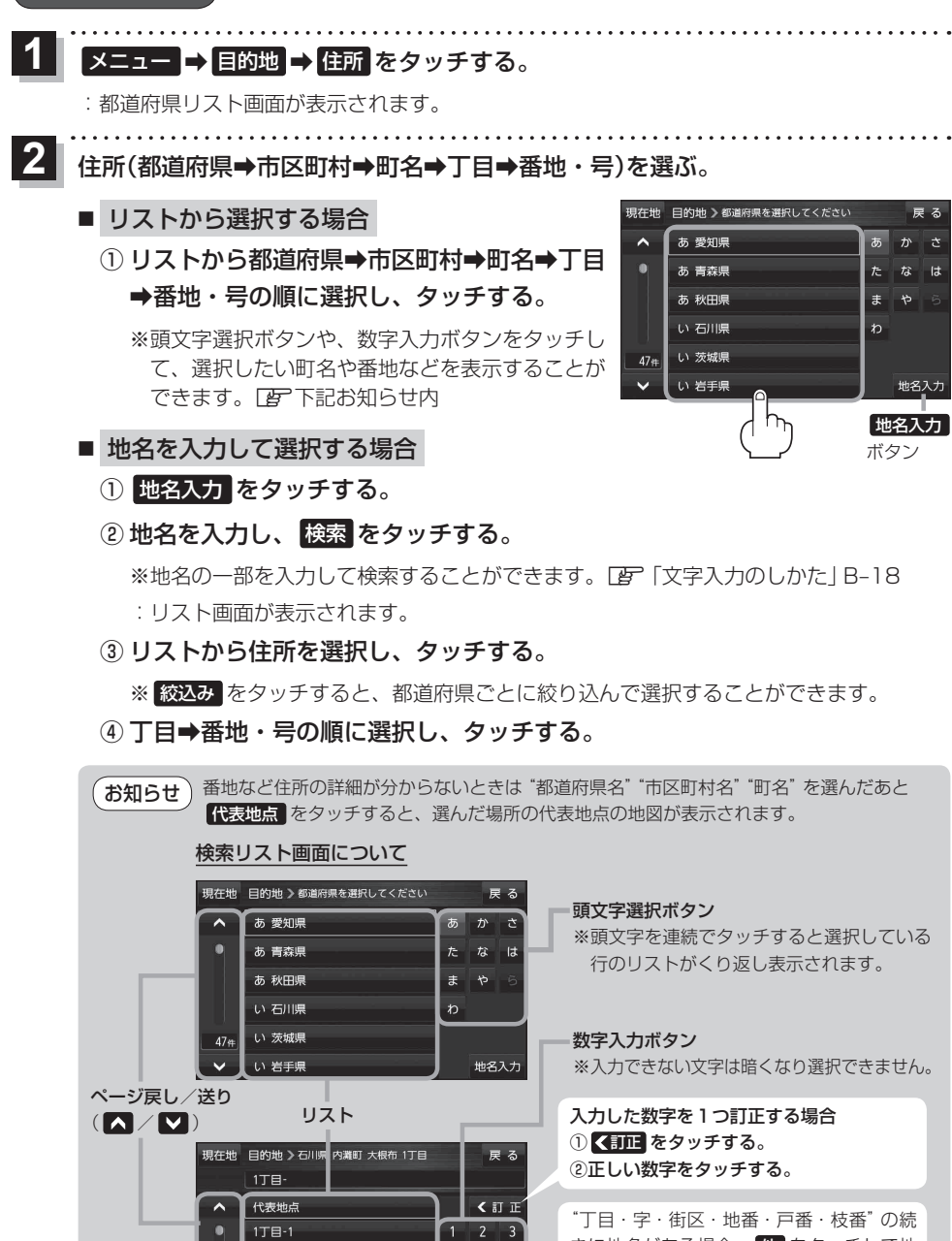

5

1丁目-2

1丁目-7

215# 1丁目-8

1丁目-10

1] 目・字・街区・地番・尸番・枝番 の続 きに地名がある場合、他をタッチして地 名をリストに表示し、効率よく場所を絞り 込んでいきます。(地名がない場合はボタン は暗くなり選択できません。)

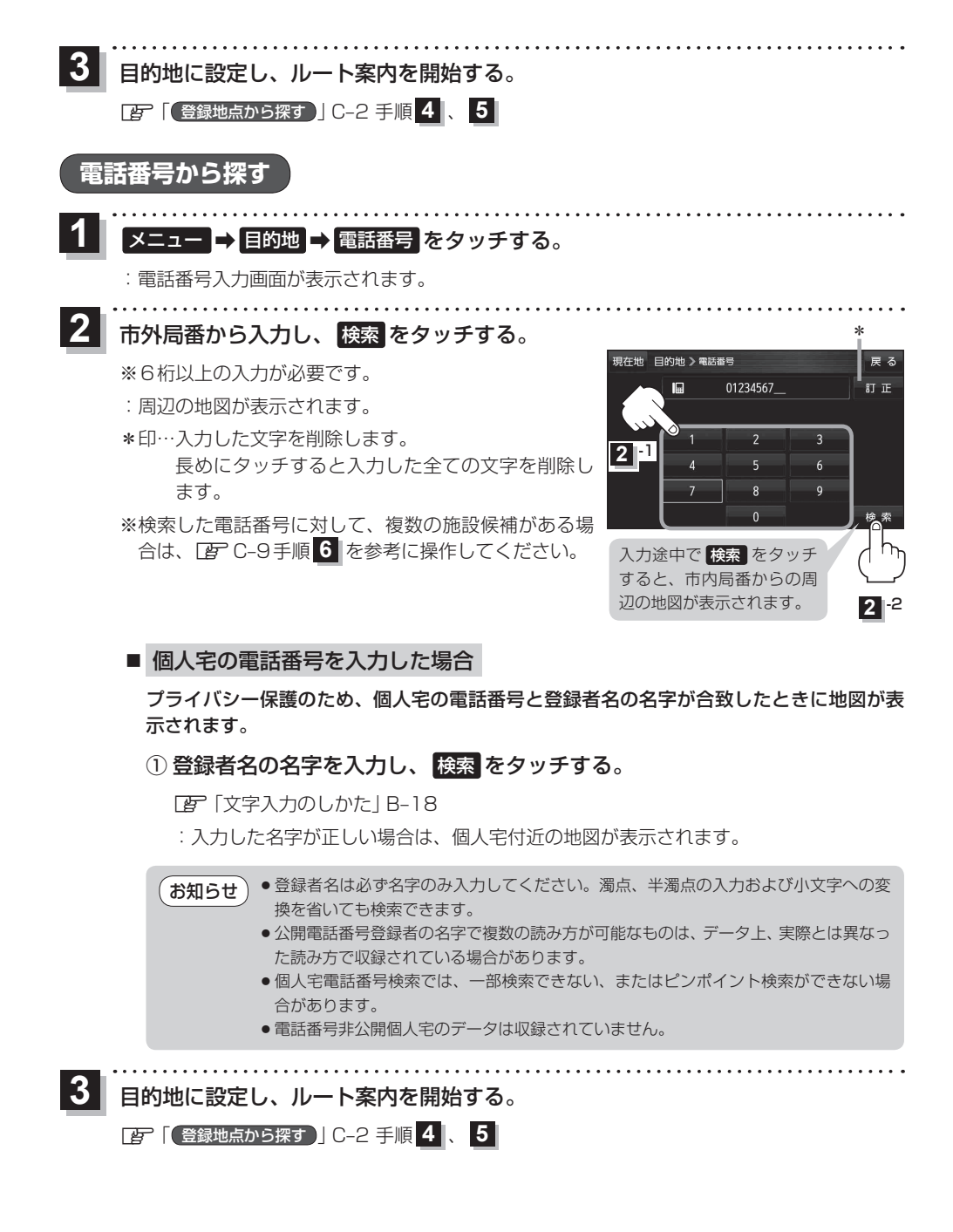

C-4

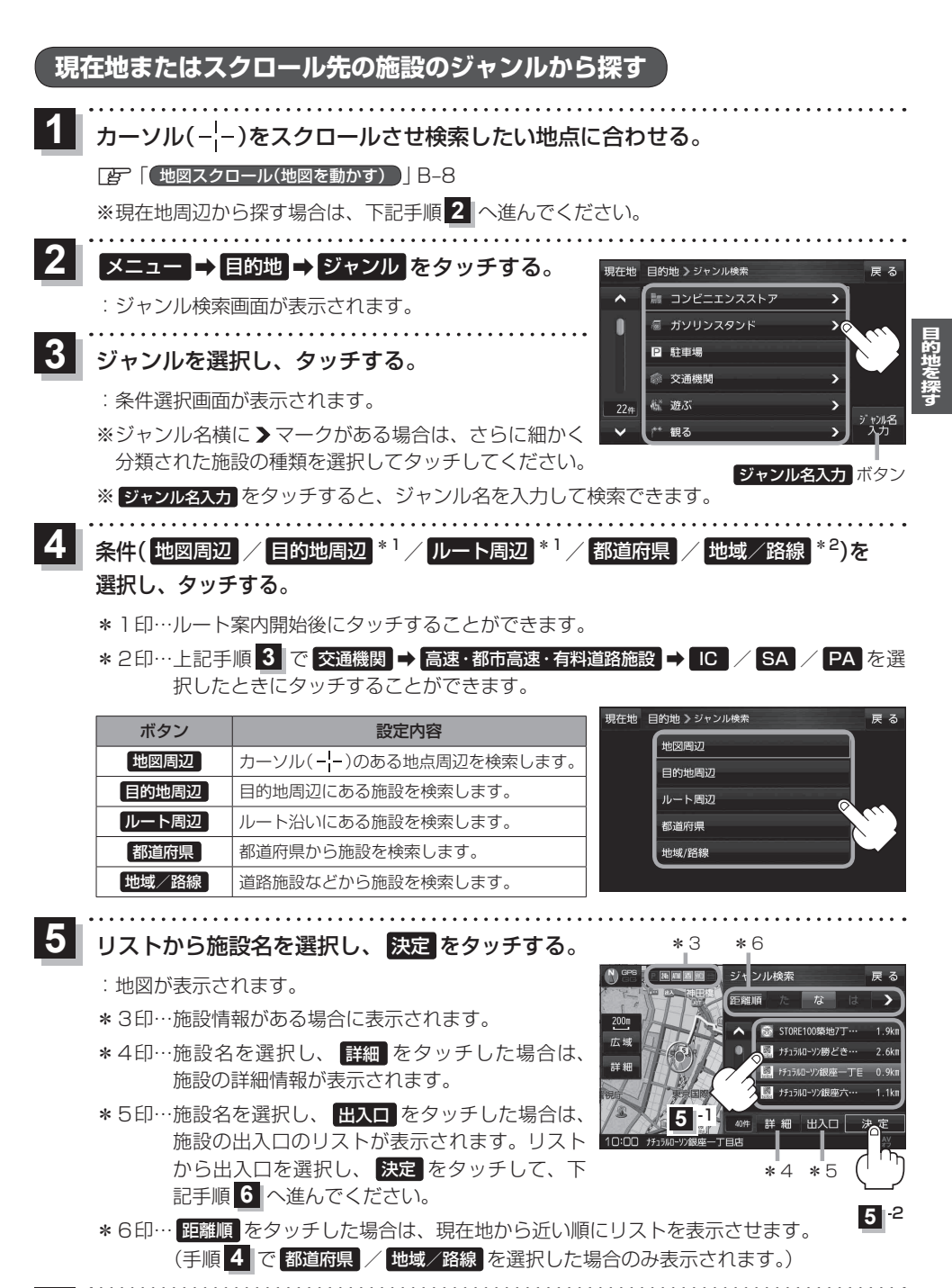

目的地に設定し、ルート案内を開始する。

[27] 【登録地点から探す】] C-2 手順 4 、 5

6

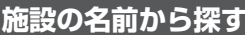

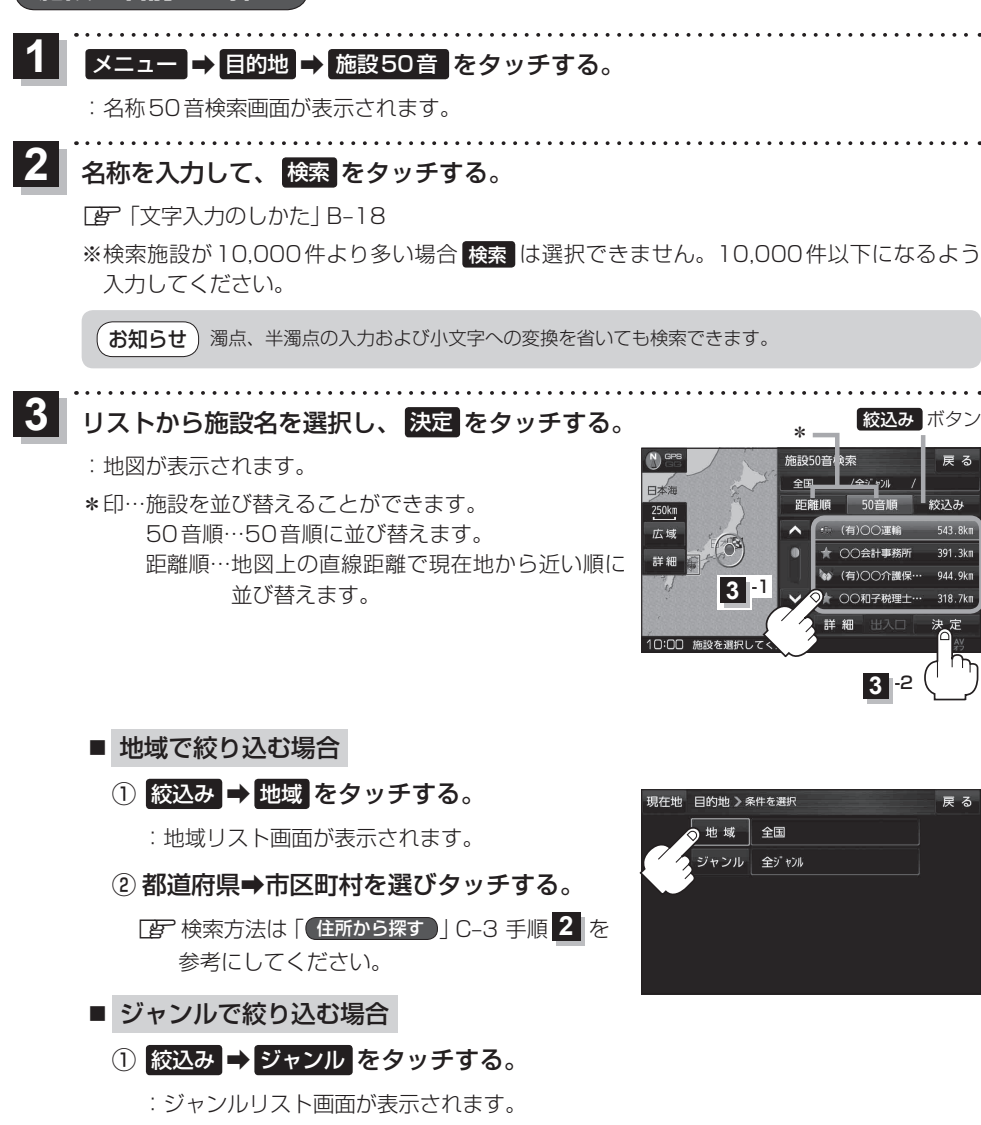

- ② ジャンル⇒施設名を選択して、決定をタッチする。
- 4 目的地に設定し、ルート案内を開始する。
  - 登録地点から探す
    」
    C-2 手順
    4
    、
    5

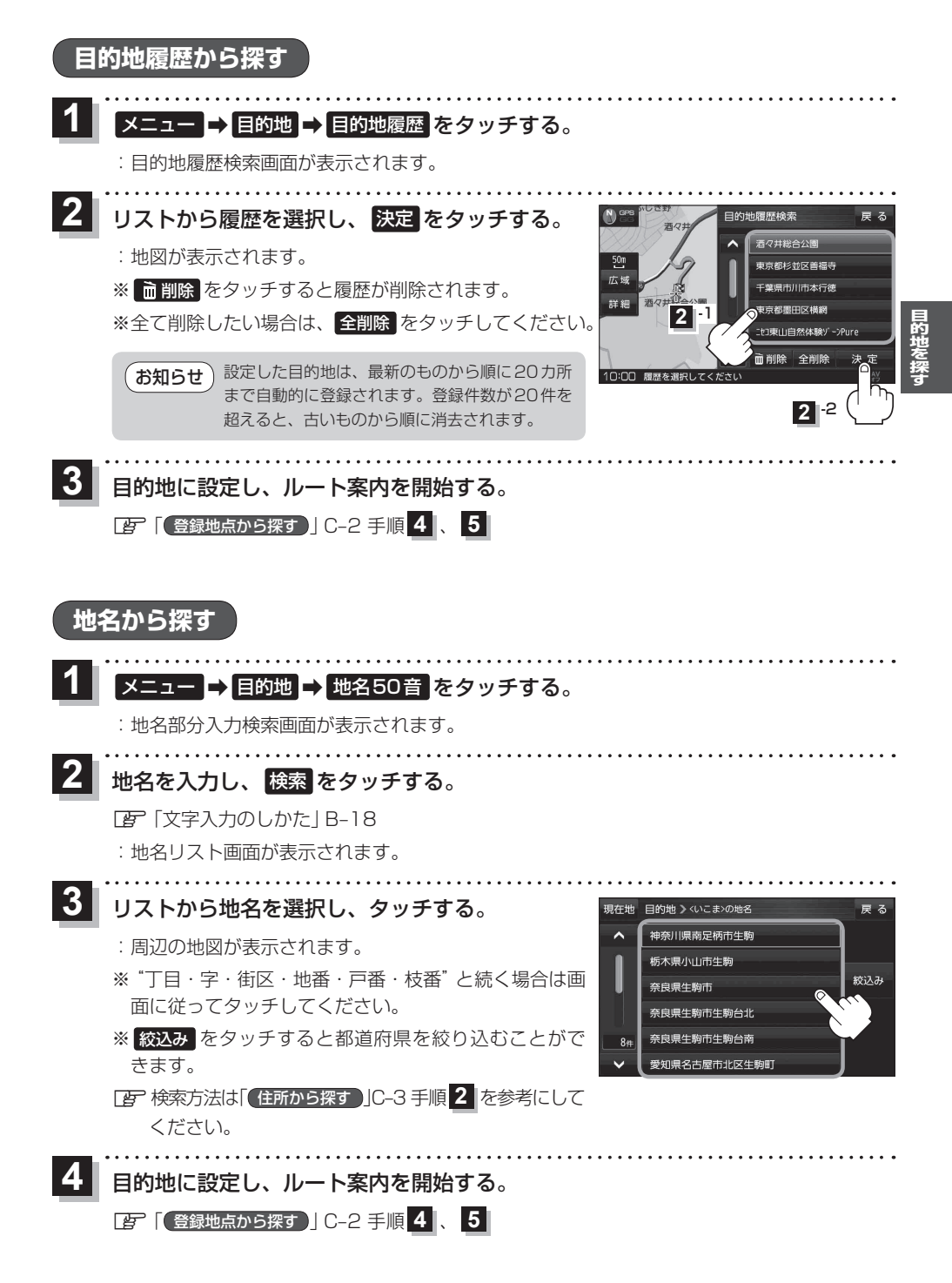

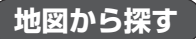

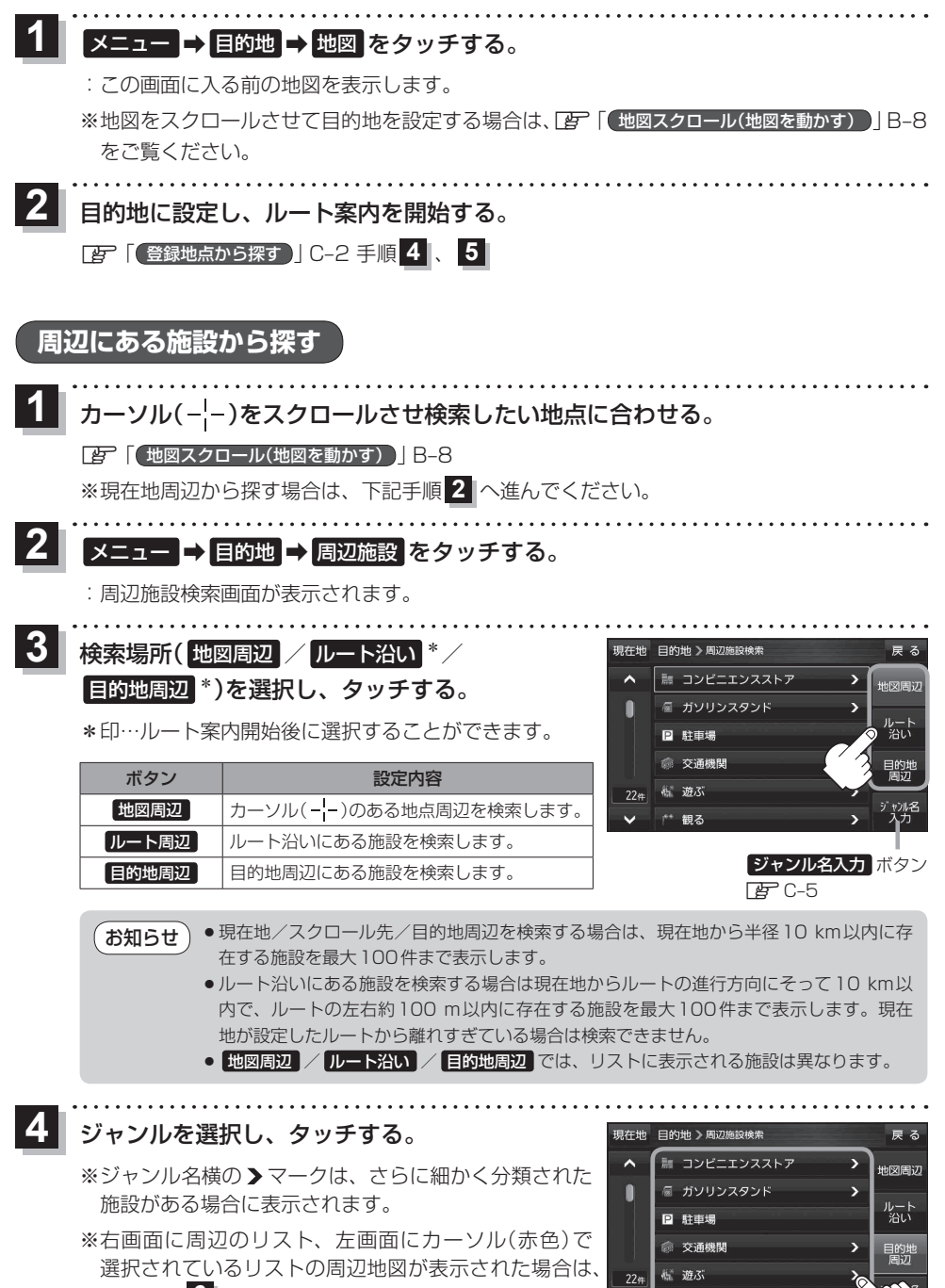

C-9手順 6 へ進んでください。

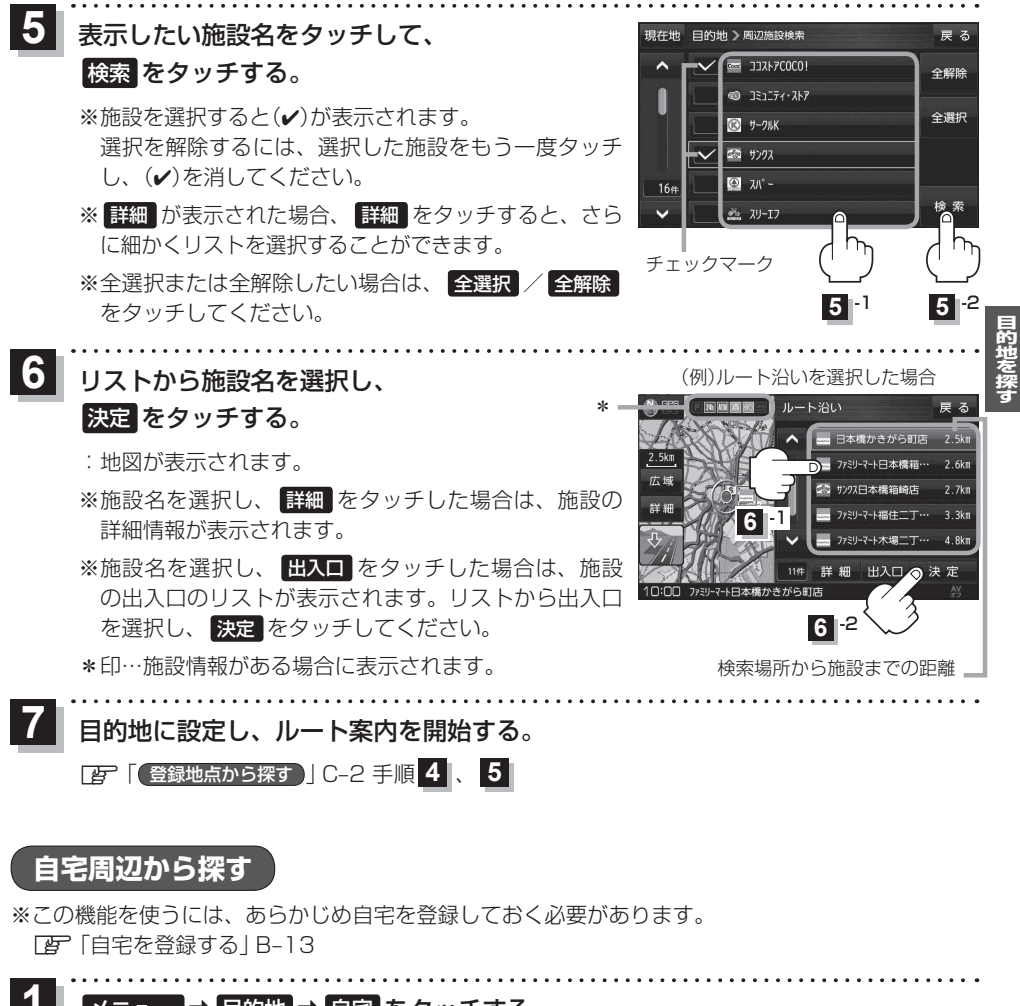

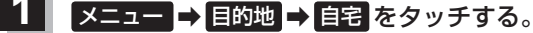

: 自宅周辺の地図が表示されます。

2 目的地に設定し、ルート案内を開始する。

[2] 【登録地点から探す】] C-2 手順 4 、 5

#### 郵便番号から探す

郵便番号簿 (ポスタルガイド) などに掲載されている郵便番号から、周辺の地図を表示し、目的地に 設定することができます。

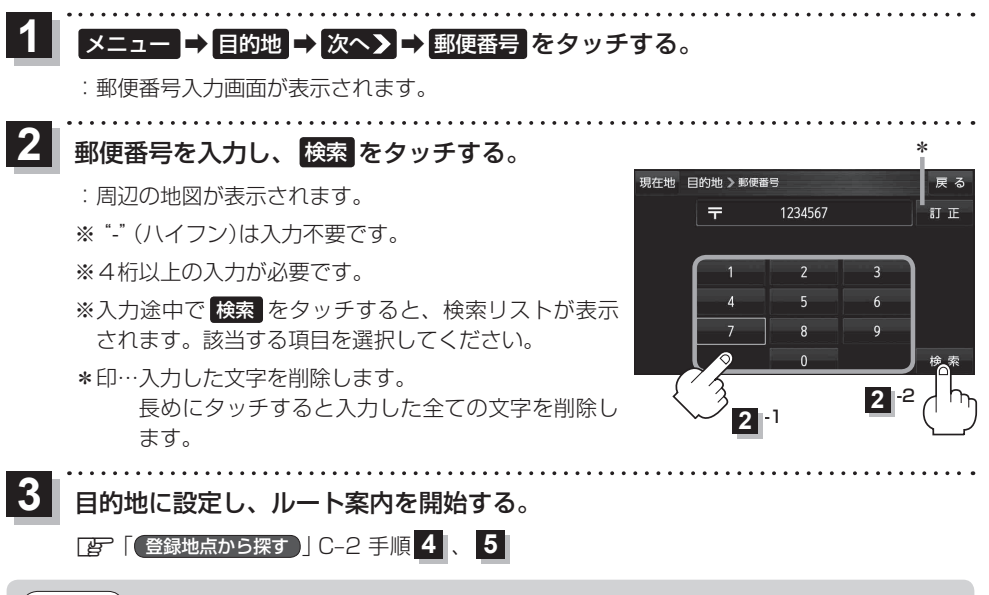

、 お知らせ)企業など専用の郵便番号は検索できない場合があります。

## SDメモリーカードから探す

パソコンを使用して、SDメモリーカードに保存した地点の周辺地図を表示し、目的地に設定することができます。

[F]「おでかけ旅ガイド」A-22/「Googleマップ™を利用する」A-23

下記操作を行う前にSDメモリーカードを差し込み、AVモードをOFFにしてください。

[ SDメモリーカードを入れる/取り出す ] A-21

# 1 ×ニュー → 目的地 → 次へ > → SD をタッチする。

:SDメモリーカードに保存した地点のファイルリスト画面が表示されます。

※SDメモリーカード内に保存した地点が1つの場合は、フォルダリスト画面が表示されます。

※SDメモリーカードに "DRIVE" フォルダがない場合は、メッセージが表示されます。

#### はい / いいえ を選択してください。

- はい …SDメモリーカードに "DRIVE" フォルダが作成されます。 メッセージを確認し、OK をタッチしてください。
- いいえ …SDメモリーカードに "DRIVE" フォルダが作成されません。 メッセージを確認し、 OK をタッチしてください。

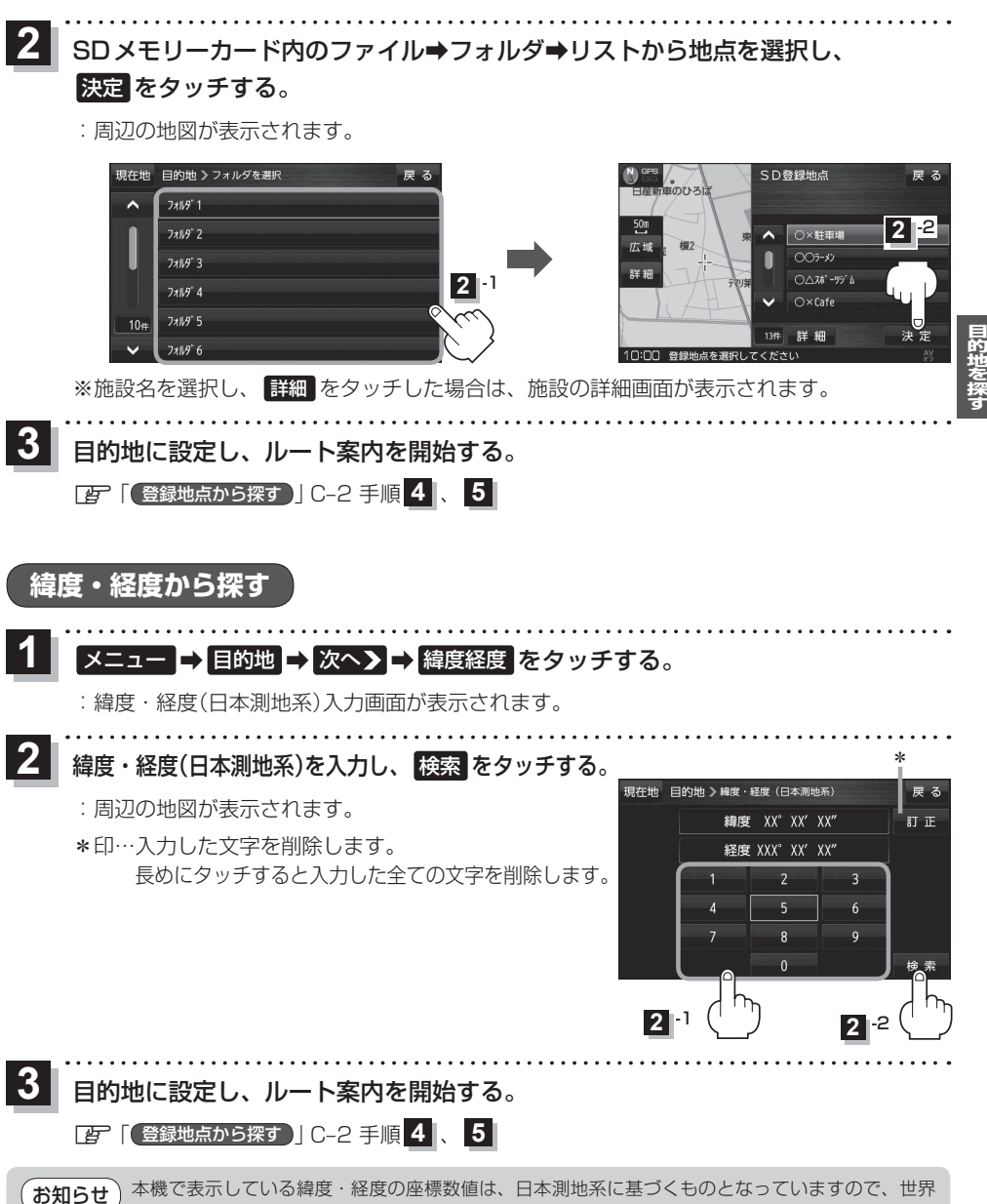

シ 測地系に基づいた緯度・経度で検索すると異なる場所を表示する場合があります。

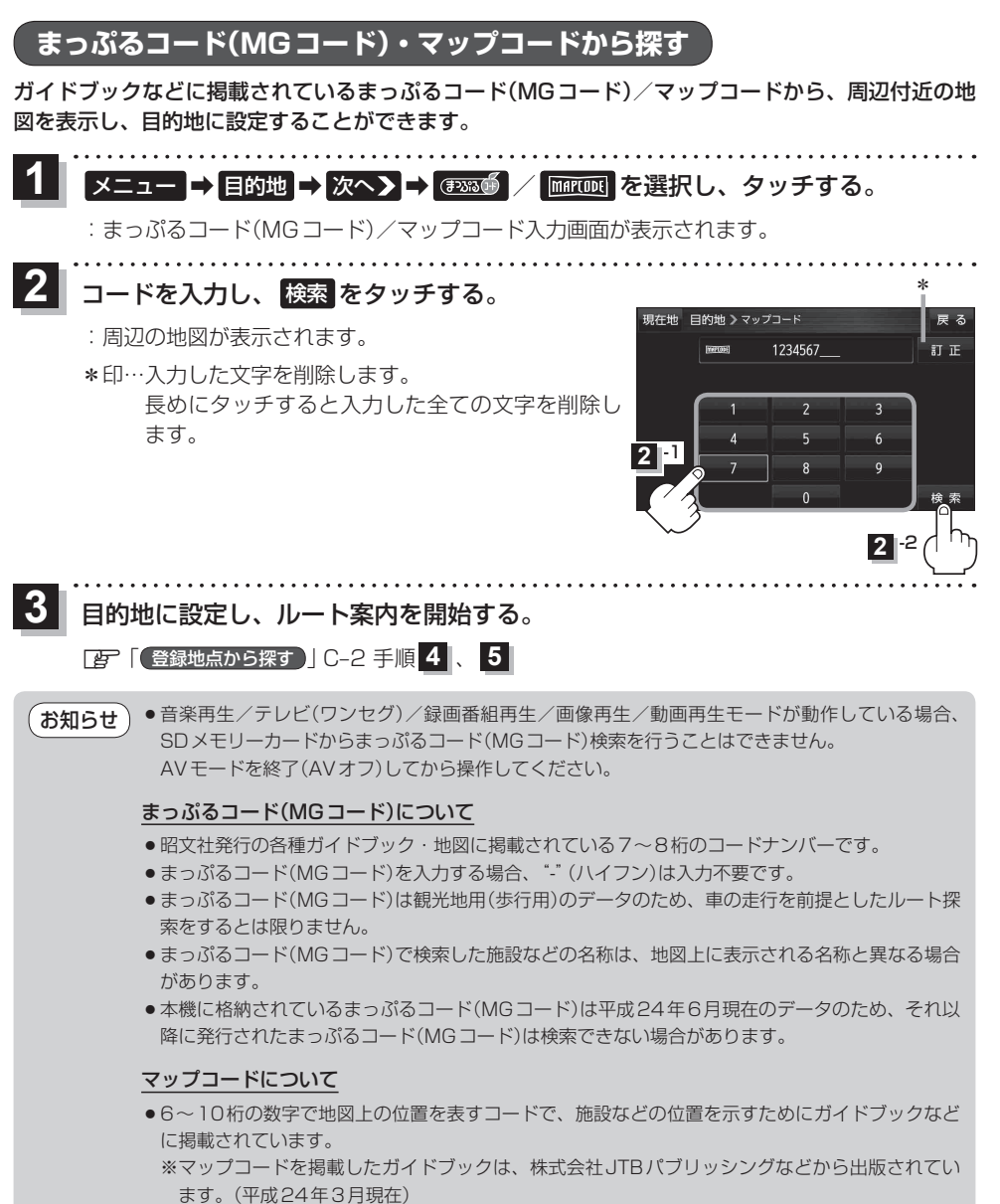

全てのガイドブックにマップコードが掲載されているわけではありませんので、ガイドブック をお買い上げの際に、ご確認ください。

●本機は高精度マップコードに対応していません。

※高精度マップコードは、約3 m四方の地点を特定することができ、10 桁以降に記号と数字で表示されています。

例)1234567890 \* 12

入力可能 入力不可

本機では、地図画面でカーソル(- -)を合わせた場所のマップコードを表示することができます。
 [書]「地図基本表示の設定をする」」F-9

# 更新されたまっぷるコード(MGコード)を使用する

まっぷるコード(MGコード)の更新データを指定のホームページから入手し、SDメモリーカードに 保存すると、更新データを利用した地点の確認や目的地が設定できます。 [P] 「まっぷるコード(MGコード)の最新情報を入手する| A-24 下記操作を行う前にSDメモリーカードを差し込み、AVモードをOFFにしてください。 [字] SDメモリーカードを入れる/取り出す ] A-21 ユー ➡ 目的地 ➡ 次へ▶ ➡ ഔ瑯• をタッチする。 :まっぷるコード(MGコード)入力画面が表示されます。 コードを入力し、 SDから検索 をタッチする。 現在地 目的地 > まっぷるコード(MGコード) 戻る : 周辺の地図が表示されます。 訂正 ( BANK ) 1234567 ※ SDから検索 は7桁以上入力すると有効になります。 3 ※更新データがない場合は、メッセージが表示され、まっ ぷるコード(MGコード)の入力画面に戻ります。 SDから \*印…入力した文字を削除します。 長めにタッチすると入力した全ての文字を削除し ます。 **2** ⊢1 3 目的地に設定し、ルート案内を開始する。